# **Encoders in the SimpleBGC project**

Last edit date: 22.09.2014. Changes are marked by yellow marker.

Using encoders with SimpleBGC board gives the following advantages:

- 1. Prevents motors from loosing synchronization and skipping steps
- 2. Provides the information about frame angle and angle of the camera relative to frame, that can be important for some kind of applications.
- 3. Can significantly decrease power consumption by using field-oriented control strategy to drive motors
- 4. Increases instant torque the same way
- 5. Provides possibility to get information about the camera balance and makes automatic balancing (with help of extra DC servomotors and moving counterweights)
- 6. Option to adjust camera position by hands

Despite the implementation of some new features is still in progress, encoders now give completely new feel of operating the system, and recommended to use in the professional-grade products.

Full hardware support of all mentioned features will be released in the next generation of the controller board - "BaseCam BGC Pro" version, that is under development now. But for testing purpose with limited set of features, regular 32bit board can be used. Special version of the firmware with the support of encoders was developed. It is available for testing by request now. It can be used in the products made by gimbal manufacturers, and will be provided under different license policy. It will not go to the public release.

## List of supported encoders

AMT203 – absolute (capacitive technology) 12bit, SPI communication AS5048A,B – absolute (magnetic) 14bit, PWM, I2C or SPI communication, not assembled. MA3 – absolute (magnetic) 10-12bit, assembled. PWM communication.

Currently, type of encoders is hard-coded and firmware for required type can be made by request. Possibility to select type of encoder in the GUI will be released later.

There is no difference between 12bit and 14bit precision for our application. Encoders are not used in the closed-loop PID controller, so big precision is not required.

### Installing encoders

**AS5048A,B** version comes as a IC chip that should be soldered on the custom-made PCB with simple circuit (2 capacitors and connector), example is provided in the datasheet. This IC should be placed above specially polarized magnet, installed on the motor's shaft cup. Recommendations on choosing magnet and positions tolerances can be found in the datasheet. On image below is shown the encoder installed on our system:

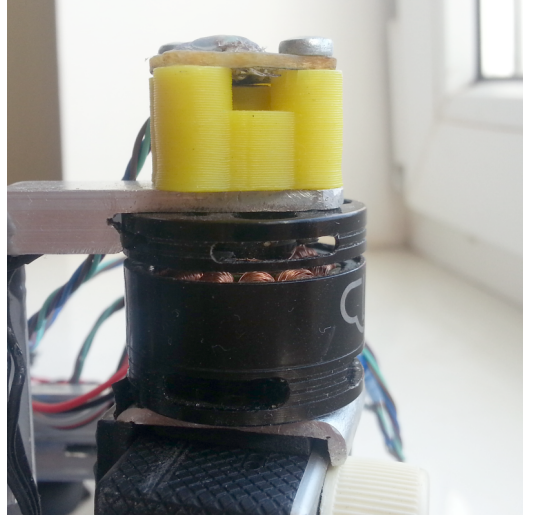

**AMT203** encoder has pass-throw hole and comes fully assembled with variety set of shaft adapters and centering tool. You only need to make cabling (cable and connector not included)

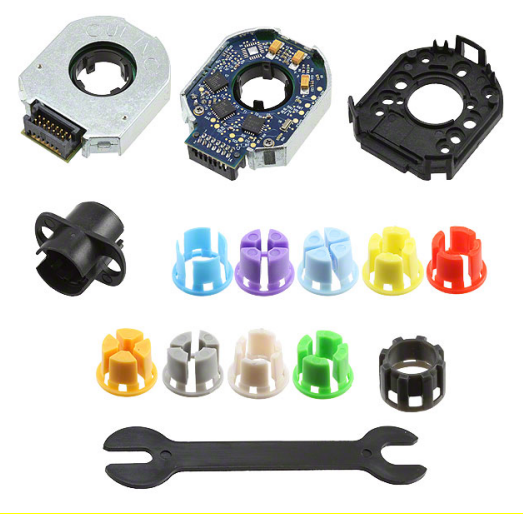

**MA3** magnetic encoder that comes in 10 bit and 12 bit version (10bit has 1kHz refresh rate, 12bit has 244Hz refresh rate). <u>http://www.usdigital.com/products/encoders/absolute/rotary/shaft/MA3</u>

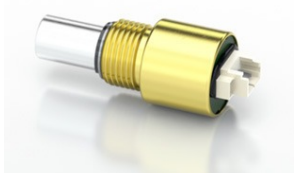

### Connecting encoders to the regular SimpleBGC 32bit board

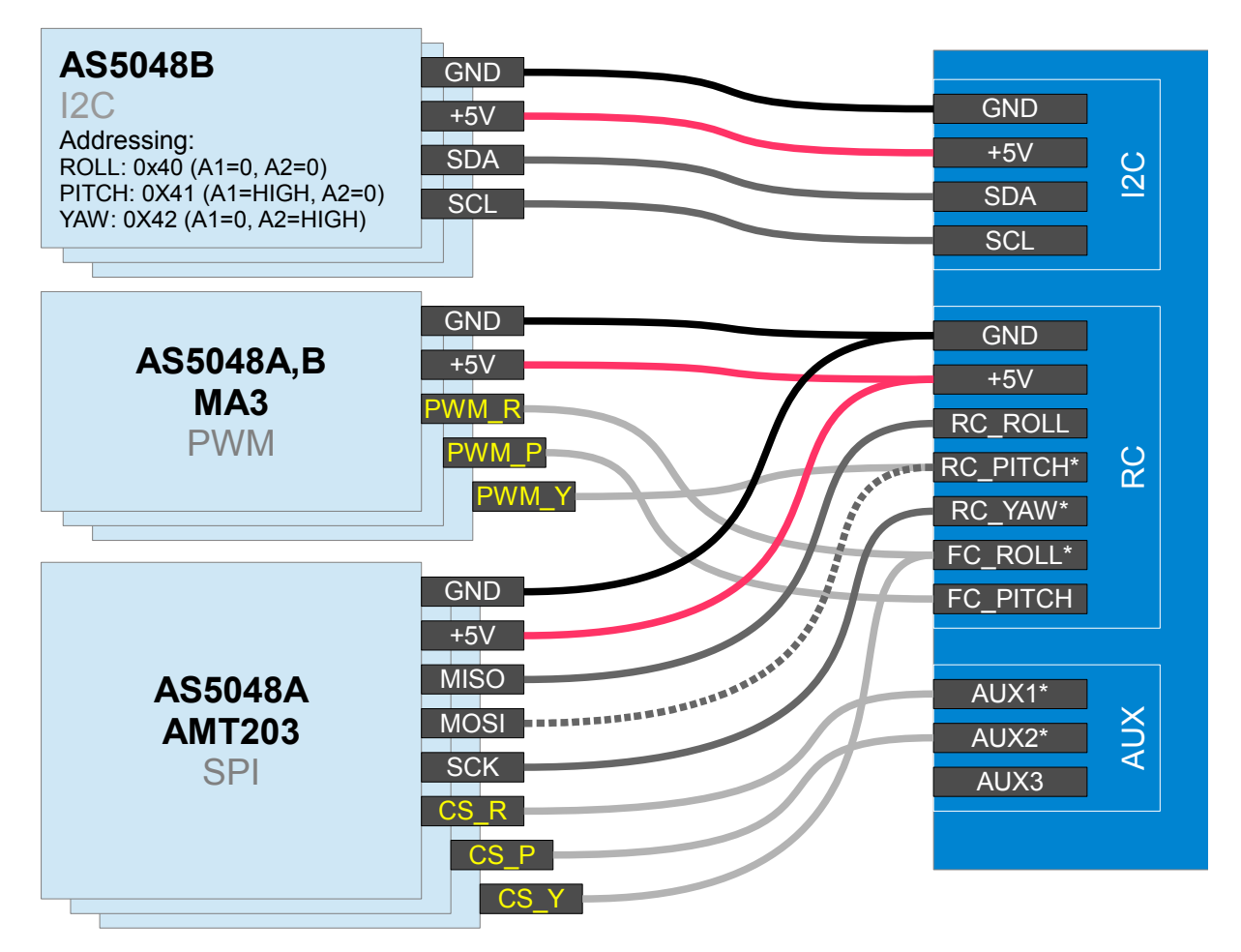

\* These pins acts as output in case of SPI connection. Be carefull and avoid short circuit or improper connection to other devices.

### Tips on connection

- SPI or PWM is preferred than I2C. I2C can be used only for system with short cable.
- For AS5048A there is an option to use 3-wire SPI: MOSI line can be omitted and connected to VDD3 (high level) on the encoder side. But in this configuration will not be available diagnostic info from encoder.
- For long SPI cable resistors on the SCK, MOSI line are strictly required! Use 33..60 Ohm resistor in the series on SCK, MOSI line on the board side. You can adjust their values more precisely by observing signal slope on the scope on the encoder side. It should be flat and sharp enough, without spikes caused by signal reflections (see picture):

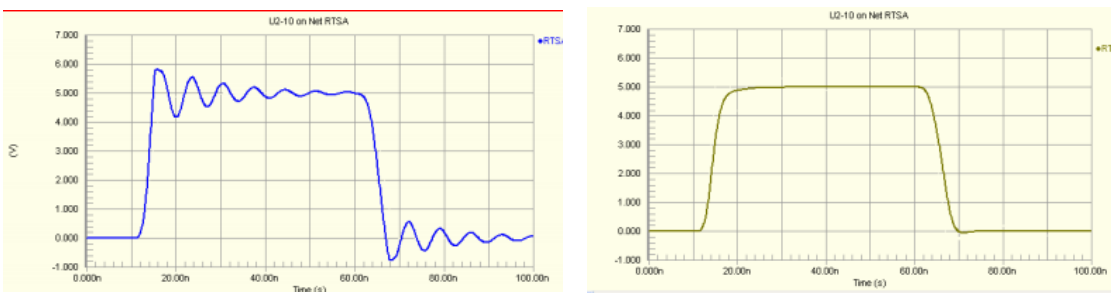

Bad signal (direct connection) and good signal (with resistor in series)

• AS5048 PWM connection gives less resolution (12bit compared to 14bit over I2C or SPI) and can give less precision, but PWM is an easiest way of connection.

# **Testing encoders**

Connect from GUI to the board with encoder-enabled firmware. Select encoder type in the "Encoders" tab, write settings and reset board. If encoders are connected and configured properly, you will see raw data from encoders in the "Monitoring" tab:

| sic Advanced RC Servi       | ce Follow Monito | ring Upgrade | Debug Enco   | ders |
|-----------------------------|------------------|--------------|--------------|------|
| Frame rate: 20 🗅 0          |                  | RC_ROLL      | RC_PITCH     |      |
|                             |                  | RC_YAW       | RC_CMD       |      |
| Receive extended debug into | FAUSE            | EXT_FC_ROLL  | EXT_FC_PITCH |      |
| EL16_P 0                    |                  |              |              |      |
| EL16_Y 0                    |                  |              |              |      |
| FOLL_ERR_R 0                |                  |              |              |      |
| FOLL_ERR_P 0                |                  |              |              |      |
| FOLL_ERR_Y 0                |                  |              |              |      |
| ENC_RAW_R -8934             |                  |              |              |      |
| ENC_RAW_P -31108            |                  | -            |              |      |
| ENC_RAW_Y 5624              |                  |              |              |      |
| HEAT_T_R 0                  |                  |              |              |      |
| HEAT_T_P 0                  | ~~0              |              |              |      |
| HEAT_T_Y 0                  |                  |              |              |      |

For some types of encoders you can request additional diagnostic information. Download the "console" version of GUI launcher from the link

<u>https://www.dropbox.com/s/cxpv453haypvbop/SimpleBGC\_GUI\_console.exe</u>, place it in the GUI folder, and when you run it, you will see additional debug output and debug tab. Make pause in the "Monitoring" thread and request system state:

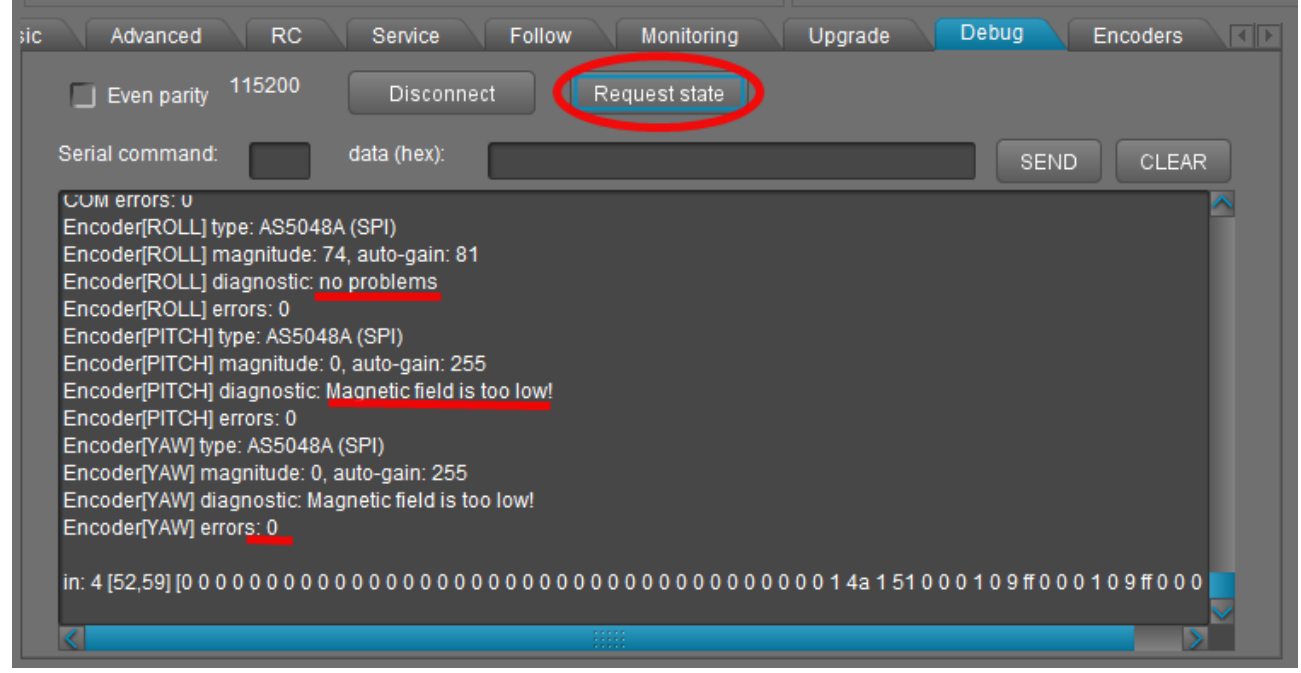

Error count available for all types of encoders, and shows how many reads were failed. If you see "DISABLED" for encoder type, it means that auto-checking at startup was failed. You can still force using this encoder by enabling "skip auto-checking" checkbox.

## Calibrating encoders

### 1. Calibrate electrical angle offset and direction

- Tune mechanics. Perfect balance is very important here (at least in the leveled camera position)!!!
- Calibrate poles and direction (Invert checkbox) in the "Basic" tab, as usual, or enter known values. Do not change direction after this step!
- Reset all calibration values on the "Encoders" tab to 0.
- Power on gimbal, tune PID. Stabilization should work without jitters at this moment.
- Press **CALIB.EL FIELD** button. You have 10 seconds to tilt frame +-20...30 degrees slowly for each axis, several times for all axes.
- On completion, calibration data will be transferred to the GUI and encoders will start working.

#### **Checking calibration**

A "balance error" value (displayed in the GUI as blue ball on the angle panels) should be about neutral position for each axis during work, and go to its limits under pressure. This indicator shows shifts in the balance and may be used as reference to help balancing camera.

#### **Reuse of calibration data**

You can use this data for other gimbals in batch, if encoder is mounted the same way, has the same offset in data, and the motor EXACTLY matches the previous one (including mounting of rotor, stator, winding, connection)

### 2. Calibrate offset

- IMU should be calibrated properly before this step (accelerometer and gyroscope).
- You may keep gimbal working, or turn motors off. Stabilization is not required.
- Press **CALIB. OFFSET** button. You have 5 seconds to level outer frame and hold it leveled. Camera position is not critical but better to keep it leveled, too. You may fix all by hands, small jitter is not critical.
- On the 5<sup>th</sup> second, IMU's and encoder's angles will be read, offset calibrated and transferred to the GUI.

#### **Checking calibration**

The "Frame angle" value, displayed in the GUI, should reflect tilting of the outer frame. If outer frame is fixed, the frame angle should not change when you tilt the camera.

#### **Reuse of calibration data**

You can use this data for other gimbals in batch, if encoder is mounted the same way and has the same offset in the angle. This relates to optical encoder, because for magnetic encoder its practically impossible to place magnet without calibration.

## Settings, related to the operation of the system with encoders

**Manual set time** – if camera is rotated by hands and fixed in new position, firmware waits some time. If camera is held during this time, new position is fixed as target position. Default setting is 0.5 sec. To disable this feature for any axis, set it to 0. In this case, camera resists against any external disturbance infinite time.

**Boost power** (on the Basic tab) – additional power that goes to motors to resist against external disturbances. Its value is proportional to balance error and has maximum when balance error reaches its limits. With encoders, the Boost power can be much more stronger than the main power setting. To not overheat motors, heating-cooling model can be used to limit boosted power.

**Heating factor, Cooling factor** – these are settings for simple "Heat accumulation/decay model". Boost power, when applied, increases virtual temperature of the motor in the model, according to heating factor. When temperature rises, it chops the output power. Cooling factor specify the rate of heat emitted to the outer space. Tune these values to make model close to real life. It lets to feed big power to motors for a short time without the risk of overheating them.

To control actual state of the model, you can check **HEAT\_T\_X** debug variables in the "Monitoring" tab. It shows virtual "temperature", where 0 means power is not limited at all, and 100 means power is completely off. To test how model work, apply force to the motor to put it in the "locked" state and see how **POWER\_X** and **HEAT\_T\_X** graphs are evolved. Adjust model settings to provide safe motor temperature under "lock" conditions.

#### UPDATE for version 2.42b7:

Since this version, a new motor control algorithm is used – simplified (sensorless) version of Field Oriented Control (FOC), that is optimized for power consumption and linearity. In steady state (without motion and with perfect balance) motor takes almost zero current. POWER setting in the GUI defines maximum power that motor takes under lock condition, and the rate of PID gain (as before, if you increase POWER, overall PID gains are proportionally increased). BOOST POWER is not more used and should be set to 0.

Compared to previous version with equal POWER settings, P and D should be increased 1.75x times. Or you can increase POWER by the same value instead.

**Motor's magnetic linkage** – this parameter is used to make more precise model of motor in the FOC algorithm. Its depends on motor size, number of poles, number of turns in winding. How to estimate this value for any motor by experiment:

- System should be tuned with encoders and should be stable. Set this parameter to 0, it will not affect system operation.
- Rotate frame with moderate speed. You will see that balance marker (blue ball in the GUI) will shift from its center position depending on the speed and direction of rotation.
- Gradually increase this value to minimize balance error (it should not more depend on the frame movements)

This property is for motor only, and does not depend on the other system parameters. It means that the estimated value can be used among different setups with the same motor. Remarks:

- For a small 14-pole motors, this value is close to zero, and has almost no positive effect.
- For a big 42-pole motors with big induction this value is about 30..50
- This value can help if POWER setting is low, and motor has low KV factor. Otherwise, maximum speed of rotation will be limited by KV\*Batter Voltage\*POWER/255

### Choosing motors

To get maximum from you setup, its recommended to choose motors with the lower winding resistance compared to regular brushless motors that are present on the market (most of them designed to work with constant current and have too big resistance). Because there is no DC component of the current in normal operation mode, motor can have less resistance, less size and work without overheat. Under external disturbance, such motor may take bigger current and give

bigger torque to fight against it. In the locked state, maximum voltage is applied (set by POWER setting where 255 means full battery voltage) and motor gives maximum torque. To limit the amount of time when motor operates under high current, use heating-cooling model that will chop current after seconds of work in lock mode.

When designing motor, you need to take into account that the maximum current under full rated voltage in the stall mode (i.e. under pressure) should not cause over-saturation of magnetic field in metal core (a maximum allowed value of magnetic field depends on the core material). Comparing to regular brushless motor, where stall mode is outside of normal operation conditions, in our case, stall mode should be considered as normal operation conditions during limited period of time.

### License policy

Size of royalty is connected to the type of a gimbal. Since price of all issued controllers already contains basic part of royalty, the following is additional payment for using encoders:

- Small cameras like GoPro and Smartphones: \$4
- Mirrorless cameras \$12
- Semi professional cameras: \$20
- Professional cameras: \$40.

### Timetable of releasing new firmware

We are ready to provide new firmware for testing by request. Estimated date of official release is

from the end of September to middle of October.

To try beta-version of firmware with support of encoders, send a Device SN of your test boards (up to 3 boards) to info@basecamelectronics.com

To consult on technical questions, contact with Aleksey Moskalenko <<u>alexmos@simplebgc.com</u>> directly.